MISP RTA\_teenused juhend

- 1. Raviarvete teenuste päring MISP keskkonnas
- 1.1. Süsteemi sisenemine

Misp logimine aadressil: <u>https://misp2.digilugu.ee/</u> Autoriseerimine toimub ID kaardi või Mobiili ID-ga.

| e-teenused                                                       |
|------------------------------------------------------------------|
| Siin saate ID-kaardiga siseneda                                  |
| Siin saate siseneda Mobiil-ID-ga<br>Mobilli nr (+372)<br>MOBIIL- |
|                                                                  |

1.2. RTA\_teenused valik

Kindlustatud isikute register->RTA\_teenused

| a taalahaad                                                     |  |
|-----------------------------------------------------------------|--|
| e-leenusea                                                      |  |
|                                                                 |  |
| Teenused Teenuste ajalugu Minu seaded                           |  |
| Märksõna Otsi                                                   |  |
| kirst-complex-v6                                                |  |
| PHIS teenused (kirst-complex-v6.phis.v1)                        |  |
| <ul> <li>Kindlustatud isikute register (kirst)</li> </ul>       |  |
| Ravi maksumus (ee-dev:GOV:74000091:kirst:ravi maksumus:v1)      |  |
| Raviarve edastamine (ee-dev:GOV:74000091:kirst:rta saatmine:v1) |  |
| RTA teenused (ee-dev:GOV:74000091:kirst:rta_teenused:v1)        |  |

# 1.3. RTA\_teenused päring

#### Raviarve teenuste päring

NB! ilma tingimusteta 'Esita päring' vajutamine ei ole soovitatav, vastuse koostamine MISPis on aeganõudev!

| Teenuse kood                               |     |
|--------------------------------------------|-----|
| Teenuse grupp (TTL, DRG teenuste grupid)   |     |
| Teenuse kuuluvus                           | ✓   |
| Teenuse lisatunnus 1                       | ~ · |
| Teenuse lisatunnus 2                       |     |
| Hinnakirja ja tingimuste kehtivuse kuupäev |     |
| Hinnakirja muudatused alates               |     |
| Hinnakirja muudatused kuni                 |     |
| TTL-i esmakordne lisamine alates           |     |
| TTL-i esmakordne lisamine kuni             |     |
| Teenuse kehtivuse lõppemise kuupäev        |     |
|                                            |     |

Esita päring

Lae alla XML

# RTA\_teenused päringu vaates sisendväljade kirjeldused:

# 1. Teenuse kood

Lae alla CSV

Teenuse kood TTL loetelust. Kui teenusele on loodud automaatkontrollid, siis kuvatakse tulemused koos kontrolltingimustega.

2. Teenuse grupp

Teenuste loetelu teenuse gruppide lõikes. Teenuse grupid kirjeldatud X-tee teenuse "**kirst.rta\_teenused**" kirjelduses punkt 2.1-s.

3. Teenuse kuuluvus

Menüüst võimalus teenuseid valida teenuse kuuluvuse jaotuse järgi:

- Ambulatoorne
- Statsionaarne
- Ambulatoorne/Statsionaarne
- DRG kuuluvuse jaotus
- Kirurgiline
- Mittekirurgiline

4. Teenuse lisatunnus 1

Menüüst võimalus teenuseid valida teenusele lisatud järgmiste tunnuste järgi:

- Lubatud perearstile
- Lubatud hambaravis
- Lubatud perearstile ja hambaravis
- Perearsti teraapiafond
- Perearsti tegevusfond
- DRG koodi DRG erand
- TTL koodi DRG erand
- 5. Teenuse lisatunnus 2

Menüüst võimalus teenuseid valida teenusele lisatud järgmiste tunnuste järgi:

- Rahaline EMO teenus (kui samal päeval on osutatud teenused 2201-2207)
- 0-hinnaga EMO teenus
- Hambavalemi kasutuse tunnus
- Hambavalem alates
- Hambavalem alates hambavalem kuni
- Hambavalem alates, hambavalem alates hambavalem kuni
- DMF indeks
- Laste hambavalem
- Laste Hambavalem alates
- Laste Hambavalem alates, hambavalem alates hambavalem kuni
- Proteesid
- Proteesi Hambavalem alates
- Proteesi Hambavalem alates, hambavalem alates hambavalem kuni

# Kuupäevade täitmise tingimuste kirjeldused:

1) Hinnakirja ja lisatingimuste kehtivuse kuupäev

Tühja välja puhul kasutatakse tänast kuupäeva.

2) Kui on täidetud Hinnakirja muudatused alates/kuni

siis töötab teenus nn hinnakirja muudatuste režiimis. Otsitakse ja tagastatakse teenused, mille hinnakirja andmetes on antud ajavahemikul toimunud muudatusi, täpsemalt tagastatakse need hinnakirja read, mille *Hinnakirja muudatused alates kuupäev* on küsitud muudatuste vahemiku sees. Seega on võimalik, et sama teenuse koodi tagastatakse mitme reana, kui teenusel on antud vahemikus olnud mitu hinnakirja rida (toimunud on mitu muudatust).

Kui on täidetud vaid üks kuupäevadest, siis asendatakse automaatselt teine kuupäev vastavalt väärtusega 01.01.1970 või 31.12.9999.

Muudatuste režiimis ignoreeritakse Hinnakirja ja tingimuste kehtivuse kuupäeva RTA\_teenused vaates.

3) Kui on täidetud

TTL-i loetellu esmakordselt lisamise kuupäev alates/kuni

siis otsitakse ja tagastatakse teenused, mis antud ajavahemikul on TTL loetellu esmakordselt lisatud.

Kui on täidetud vaid üks kuupäevadest alates/kuni, asendatakse automaatselt teine kuupäev vastavalt väärtusega 01.01.1970 või 31.12.9999.

- 4) Kui on täidetud
- Teenuse kehtivuse lõppemise kuupäev

siis tagastatakse teenused, mille kehtivus lõppeb antud kuupäeval st hinnakirja rea kehtivuse lõpp on võrdne antud kuupäevaga ja teenusel ei ole peale seda kuupäeva enam ühtegi hinnakirja rida.

Kui RTA\_teenused päringu vaates on vajalikud sisendväljad täidetud, siis andmeid on võimalik vaadata 3 variandis:

- 1) vajutades nupule päring aeglane) Esita päring , andmed vaadatavad ekraanil (suure mahu korral on
- 2) vajutades nupule Lae alla CSV, andmed väljastatakse Exceli tabelis (kiire ja mugav)
- 3) vajutades nupule Lae alla XML , andmed väljastatakse XML-s

Tehniline RTA\_teenuse kirjeldus on leitav Tervisekassa kodulehelt

https://www.tervisekassa.ee/partnerile/it-juhendid#tab-ttl-teenus

X-tee teenuse "kirst.rta\_teenused" kirjeldus nupukese alt.